1. Anmeldung im Mitgliederportal der KVWL

Damit Sie auf den Dienst "Testabrechnung" zugreifen können, melden Sie sich mit Ihren KVWL-Zugangsdaten an und bestätigen Sie Ihre Eingabe mit der ENTER-Taste.

|   | Kotovic Kassenärztliche<br>Vereinigung<br>Westfalen-Lippe<br>Mitgliederportal                                                |
|---|----------------------------------------------------------------------------------------------------|
| r | Bitte geben Sie Ihren Benutzernamen<br>und Ihr Kennwort ein.                                                                 |
|   | Benutzername<br>Kennwort                                                                                                    |
|   | ANMELDEN                                                                                                    |
|   | SERVICE-CENTER                                                                                                    |
|   | 0231 94 32 10 00 Aus Sicherheitsgründen sollten Sie sich zum Verlassen des Portals ausloggen und Ihren Webbrowser schließen. |

2. Nach erfolgreicher Anmeldung öffnet sich Ihre persönliche Startseite des Mitgliederportals über die Sie verschiedene Dienste auswählen können. Bitte wählen Sie den Dienst "Abrechnung" aus.

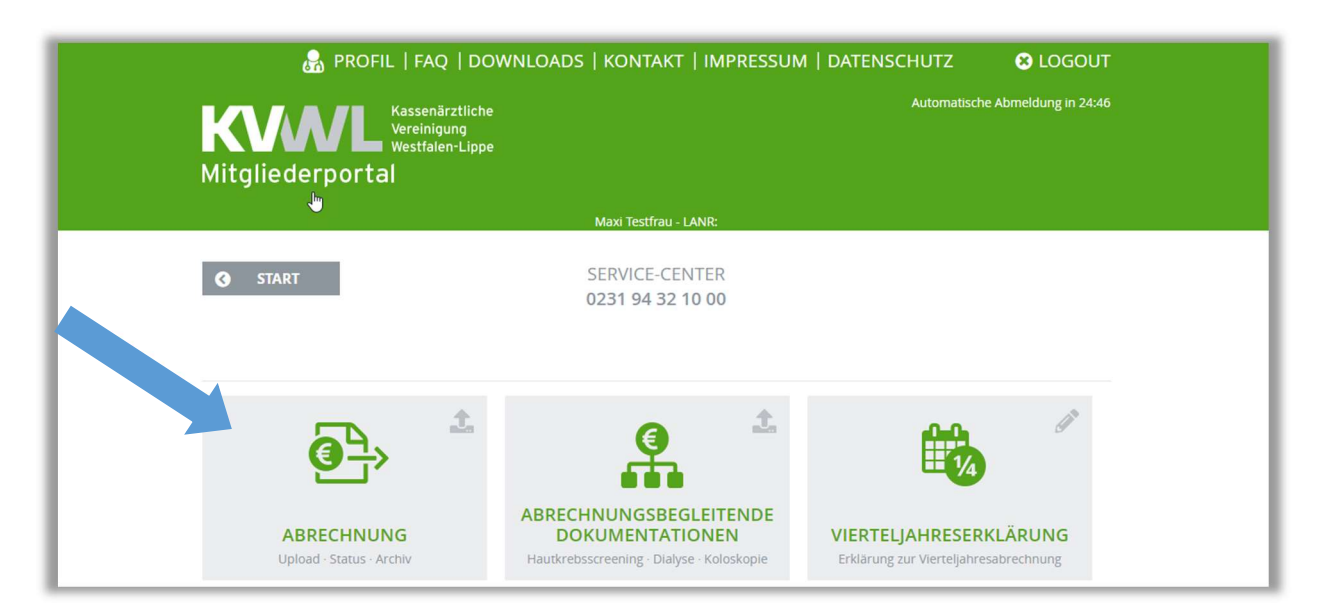

3. Sie haben die Möglichkeit eine "Abrechnung" oder "Testabrechnung hochzuladen. Bitte wählen Sie den Dienst "Testabrechnung" aus (andernfalls schicken Sie bereits Ihre Echtabrechnung).

| 🔒 PRC                        | FIL   FAQ   DOWNLOADS   KONTAKT   IMPRESSUM   DATENSCHUTZ 🛛 🕄 LOGOUT                                                                                                    |
|------------------------------|----------------------------------------------------------------------------------------------------|
| <b>KVAN</b><br>Mitgliederpor | Kassenärztliche Automatische Abmeldung in 24:41<br>Vereinigung<br>Westfalen-Lippe<br>tal                                                                                                    |
|                              | Maxi Testfrau - LANR:                                                                                                    |
| START                        | SERVICE-CENTER<br>0231 94 32 10 00<br>AUSWAHL DES STATUS<br>IHRER ABRECHNUNG                                                                                                    |
| Bitte v                      | rählen Sie, ob Sie eine Abrechnung oder eine Testabrechnung an die KVWL übermitteln wollen.                                                                                                    |
|                              | ABRECHNUNG oder TESTABRECHNUNG                                                                                                    |
| Leg                          | ende 🔉                                                                                                    |
| <b>A</b>                     | <ul> <li>Ihre Abrechnung konnte bei der KVWL nicht verarbeitet werden.</li> </ul>                                                                                                    |
| 0                            | <ul> <li>Information. Ihre Abrechnung konnte bei der KVWL verarbeitet werden. Bitte<br/>schauen Sie sich trotzdem das PDF-Dokument des Pr üfprozess II an.</li> </ul>                                   |
| Ō                            | <ul> <li>Verarbeitung läuft. Dies kann einige Zeit in Anspruch nehmen. Sie können das<br/>Mitgliederportal verlassen und zu einem späteren Zeitpunkt den Status Ihrer<br/>Abrechnung prüfen.</li> </ul> |
| ×                            | — ок!                                                                                                    |

# 4.1 Laden Sie Ihre Testabrechnung hoch. Klicken Sie auf DURCHSUCHEN

| Kassa               | Automatische A                                               |                        |            |
|---------------------|--------------------------------------------------------------|------------------------|------------|
| KVVVL Verei<br>West | nigung<br>falen-Lippe                                        |                        |            |
| Mitgliederportal    |                                                              |                        |            |
|                     | Maxi Testfrau - LANR:                                        |                        |            |
| START               | SERVICE-CENTER                                               |                        |            |
|                     | 0231 94 32 10 00                                             |                        |            |
| ZURÜCK              |                                                              |                        |            |
|                     | ÜBERMITTLUNG IHRER                                           |                        |            |
|                     | TESTABRECHNUNG                                               | 2                      |            |
| Bitte wählen S      | Sie eine oder mehrere Abrechnungsdateien, die Sie an die KVW | 'L übermitteln wollen. |            |
| F                   | olgende Dateiformate können durch unser System verarbeitet   | werden:                |            |
|                     | Dateiname.con.xkm                                            |                        |            |
| DURCHSUCHEN         |                                                              |                        | 4. Quartal |
|                     |                                                              |                        |            |

# 4.2 Klicken Sie auf UPLOAD

| 🔒 PROFIL   FAQ   DOWNLOADS   KONTAKT   IMPRESSUM   DATENSCHUTZ                                 | 😢 LOGOUT           |
|------------------------------------------------------------------------------------------------|--------------------|
| Kassenärztliche<br>Vereinigung<br>Westfalen-Lippe<br>Mitgliederportal                          | Abmeldung in 20:56 |
| Maxi Testfrau - LANR:                                                                          |                    |
| SERVICE-CENTER<br>0231 94 32 10 00                                                             |                    |
| ÜBERMITTLUNG IHRER                                                                             |                    |
| TESTABRECHNUNG                                                                                 |                    |
| Bitte wählen Sie eine oder mehrere Abrechnungsdateien, die Sie an die KVWL übermitteln wollen. |                    |
| Folgende Dateiformate können durch unser System verarbeitet werden:<br>Dateiname.con.xkm       |                    |
| LÖSCHEN Z01 _10.34.CON.XKM                                                                     | 4. Quartal 2020    |
| WEITERE ABRECHNUNGEN  UPLOAD                                                                   |                    |

# 5. Ihre Testabrechnung wird übermittelt.

| 🚠 PROFIL   FAQ   DOWNLOADS   KONTAKT   IMPRESSUM   DATENSCHUT                      | Z 🙁 LOGOUT                  |
|------------------------------------------------------------------------------------|-----------------------------|
| Kassenärztliche<br>Vereinigung<br>Westfalen-Lippe<br>Mitgliederportal              | natische Abmeldung in 19:39 |
| Maxi Testfrau - LANR:                                                              |                             |
| G START SERVICE-CENTER<br>0231 94 32 10 00<br>ZURŪCK                               |                             |
| ÜBERMITTLUNG IHRER                                                                 |                             |
| TESTABRECHNUNG                                                                     |                             |
| lhre Datei wird an die KVWL gesendet.<br>Anschließend erfolgt ein Kontrollprozess. |                             |
| Z01 10.34.CON.XKM   4. Quartal 2020 ✔                                              |                             |
| Bitte denken Sie daran, Ihre<br>Vierteljahreserklärung<br>auszufüllen!             |                             |
| WEITER ZUR ÜBERSICHT IHRER ABRECHNUNGEN                                            |                             |

6. Die Protokolle der technischen und inhaltlichen Prüfungen werden Ihnen nach wenigen Minuten im Abrechnungsdienst angezeigt. Bitte schauen Sie sich alle Protokolle (Übermittlung, Entschlüsselung, Prüfprozess I, Prüfprozess II) an. Die Fehlermeldung(en) korrigieren Sie in Ihrem PVS-System und können uns anschließend eine erneute Testabrechnung (wie oben beschrieben) schicken.

| <b>KV</b><br>Mitglie | ederporta    | Kassenärztliche<br>Vereinigung<br>Westfalen-Lippe                                                     |                                                                                                    | ausone Admeidung in 22:53 |               |
|----------------------|--------------|----------------------------------------------------------------------------------------------------|----------------------------------------------------------------------------------------------------|---------------------------|---------------|
|                      |              | )- LANR: 1                                                                                            |                                                                                                    |                           | _             |
| S ST                 | ART          | SERVICE-CEN                                                                                           | NTER                                                                                                    |                           |               |
|                      |              |                                                                                                    |                                                                                                    |                           |               |
|                      |              |                                                                                                    |                                                                                                    |                           |               |
|                      |              | IHRER ABREU                                                                                           | ANUNG                                                                                                    |                           |               |
|                      | Bitte wähle  | en Sie, ob Sie eine Abrechnung oder eine Tesi                                                         | tabrechnung an die KVWL übermitteln w                                                                          | ollen.                    |               |
|                      |              | ABRECHNUNG oder                                                                                       | TESTABRECHNUNG                                                                                                 |                           |               |
|                      | Logor        | da                                                                                                    |                                                                                                    |                           |               |
|                      | Leger        | lae                                                                                                   | s server of server of                                                                                          |                           |               |
|                      | A -          | <ul> <li>Ihre Abrechnung konnte bei der KVWI</li> <li>Information, Ihre Abrechnung konnte</li> </ul>  | L nicht verarbeitet werden.<br>bei der KVWL verarbeitet werden. Bitte                                          |                           |               |
|                      |              | schauen Sie sich trotzdem das PDF-Do                                                                  | okument des Prüfprozess II an.                                                                                 |                           |               |
|                      | <b>(</b> ) – | <ul> <li>Verarbeitung läuft. Dies kann einige Z<br/>Mitgliederportal verlassen und zu eine</li> </ul> | eit in Anspruch nehmen. Sie können das<br>em späteren Zeitpunkt den Status Ihrer                               |                           |               |
|                      |              | Abrechnung prüfen.                                                                                    | а или по также на поли стана из чисти на полити и полити работ да полити и полити и полити и полити и полити и |                           |               |
|                      | × -          | • OK!                                                                                                 |                                                                                                    |                           |               |
| DETAILS              | QUARTAL      | ABRECHNUNGEN                                                                                          | EINGEREICHT                                                                                                    | STATUS TEST               | _             |
| 0                    | 2020 - Q1    | 2                                                                                                    | KM 09.06.2020-14:54 Uhr                                                                                        | 0                         | Echtobrochnup |
|                      | 🔀 Überm      | ittlung 🔀 Entschlüsselung                                                                             | ✓ Prüfprozess I I Prüfproz                                                                                     | tess II                   | Lentableennun |
| 0                    | 2020 - Q1    |                                                                                                    | KM 09.06.2020-13:28 Uhr                                                                                        | <u> </u>                  | Taskalanakan  |
|                      | 🚨 Überm      | ittlung 🛛 🗜 Entschlüsselung                                                                           | ✓ Prüfprozess I (] Prüfproz                                                                                    | ress II                   | Testabrechnun |
|                      |              |                                                                                                    |                                                                                                    |                           |               |

Prüfprozess II